## 匯出基本資料 ··POS使用的基本資料

POS使用的基本資料有三個product.mdb、customer.mdb、 supplier.mdb。

product.mdb:儲存產品基本資料。

customer.mdb:儲杂客戶資料及會員資料。

supplier.mdb:儲存供應商資料。

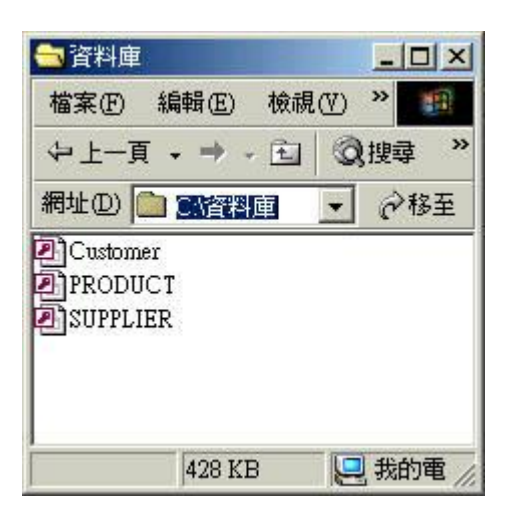

二、進入設定\資料管理\匯入資料庫功能,將POS使用的基本資料匯出。

X

| 系統設定( | CAPROGRAM FILI | ESV瑞哈得 | 進銷存PC           | DS系統 2004\) 2 |
|-------|----------------|--------|-----------------|---------------|
| 銷售制度  | <b>資料管理</b> 索  | 告明細    | 批售明編            | 田   設定POS     |
| Ť     | 後台密碼           |        | 機管制             |               |
| Ŧ     | 系統自動備份         | 口打     | 勾               | 匯入資料庫         |
| Ì     | 資料庫路徑          | ]      | C:VPROG<br>進銷存p |               |

由選單或桌面進入 "設定\資料管理"。

| 後台密碼   | 口 脊機管制                                 |
|--------|----------------------------------------|
| 系統自動備份 | □ 打勾 匯入資料庫                             |
| 資料庫路徑  | C. PROGRAM FILES 诺哈得                   |
| 備份路徑   | C:\PROGRAM FILES\瑞哈得<br>進銷存POS系統 2004\ |
| 選單靠左   | □ 打勾                                   |
| 啟動網站   | □ 打勾                                   |

滑鼠移動到 "匯入資料庫"按鈕上方,按滑鼠左鍵。

匯入資料庫

彈出匯入資料庫視窗後,按開檔。

開檔

彈出開啓檔案視窗,在下圖查詢輸入框,更換目錄到POS系統資料庫所在的目錄。選取 product.mdb、customer.mdb、supplier.mdb,這三個檔案中你所要匯出的資料。在這裡,我想 出產品基本資料,所以選了product.mdb。

| 開啓                   |                                 |                      |         | <u>?</u> × |
|----------------------|---------------------------------|----------------------|---------|------------|
| 查詢(I):               | 🔁 資料庫                           | •                    | 🗢 🗈 💣 🎫 |            |
| <b>必</b><br>記錄<br>【】 | Customer<br>PRODUCT<br>SUPPLIER |                      |         |            |
| 泉面<br>(1)<br>我的文件    |                                 |                      |         |            |
| 我的電腦                 | <br>檔名(N):                      | [<br>[               |         | 開啓(0)      |
| 網路上的芳鄰               | "确未规型(工):                       | Access files (*.mdb) |         | AX/H       |

當完成開啓檔案product.mdb後,產品基本資料中的記錄,就會顯示在下圖的清單中。

| 開檔筆 | 數 2        | 存    | 在筆數    |     |
|-----|------------|------|--------|-----|
| 問題欄 | <u>対</u> 0 | 錯    | 誤筆數    |     |
| 錯誤欄 | <u>対</u> 0 | 新    | 增筆數    |     |
|     | 產品條碼       | 產品代碼 | 産品名稱   |     |
| 1   | a001       | a001 | a001/個 | 300 |
| 2   | a002       | a002 | a002/盒 | 600 |

滑鼠移動到 "匯出"按鈕上方,按滑鼠左鍵。

匯出

彈出另存新檔視窗,請你取一個易記檔案名稱,按存檔。

| 另存新檔                                                         |          |                     |   |       | ?×  |
|--------------------------------------------------------------|----------|---------------------|---|-------|-----|
| 儲存於(1):                                                      | 🔁 資料庫    |                     | • | + 🗈 💣 | *   |
| <ul> <li>記錄</li> <li>記錄</li> <li>点面</li> <li>我的文件</li> </ul> |          |                     |   |       |     |
| 我的電腦                                                         | 檔名(N):   | a001                |   | •     | 存檔③ |
| <b>4</b> 2                                                   | 存檔類型(I): | Excel files (*.xls) |   | •     | 取消  |
| 網路上的芳鄰                                                       |          |                     |   |       | 1.  |

完成匯出(XLS或CVS),匯出CVS的速度比較快。

|--|

匯出 (XLS或CVS)檔案,可以拿到PDA或手提電腦來使用。

## 二、完成年度帳目清算,重新啓用基本資料

步驟一:匯出基本資料,拷貝舊的資料庫。

步驟二:安裝新版pos,請參考網頁:更新版本。

步驟三:拷貝新版安裝目錄下的空資料庫到"資料庫路徑"下,這時候空的資料庫會覆蓋舊的 資料庫,所以步驟一要確實作好。

步驟四: 匯入資料庫。

步驟五:進行盤點將盤點的數量填入初期庫存數量。

瑞哈得軟體 REDHOTSOFT WEB:<u>WWW.REDHOT.COM.TW</u> 鄧智陽 TEL:0919910435 網路電話 SkyPe: redhotsoft EMAIL:beyang.teng@msa.hinet.net